# 更換伺服器UCS C240 M4上的故障元件 — vEPC

## 目錄

簡介 背景資訊 縮寫 MoP的工作流程 必要條件 備份 元件RMA — 計算/OSD — 計算節點 確定在計算/OSD — 計算節點中託管的VM 正常斷電 案例1.計算節點僅承載SF VM 案例2.計算/OSD — <u>計算節點主機CF/ESC/EM/UAS</u> 從Compute/OSD-Compute節點替換故障元件 恢復虛擬機器 案例1.計算節點僅承載SF VM 案例2.計算/OSD — 計算節點主機CF、ESC、EM和UAS 處理ESC恢復失敗 自動部署配置更新 元件RMA — 控制器節點 預檢查

<u>將控制器群集移至維護模式</u> <u>從控制器節點更換故障元件</u> <u>開啟伺服器電源</u>

## 簡介

本文檔介紹在託管StarOS虛擬網路功能(VNF)的Ultra-M設定中,替換此處提到的統一計算系統 (Unified Computing System, UCS)伺服器中的故障元件所需的步驟。

- 雙列直插式記憶體模組(DIMM)更換拖把
- FlexFlash控制器故障
- 固態驅動器(SSD)故障
- •可信平台模組(TPM)故障
- Raid快取故障
- Raid控制器/熱匯流排介面卡(HBA)故障
- PCI Riser卡故障
- PCle介面卡Intel X520 10G故障
- 模組化主機板上區域網(MLOM)故障
- 風扇托架RMA
- CPU故障

背景資訊

Ultra-M是經過預打包和驗證的虛擬化移動資料包核心解決方案,旨在簡化VNF的部署。 OpenStack是適用於Ultra-M的虛擬化基礎架構管理器(VIM),包含以下節點型別:

- •計算
- 對象儲存磁碟 計算(OSD 計算)
- 控制器
- OpenStack平台 導向器(OSPD)

Ultra-M的高級體系結構及涉及的元件如下圖所示:

本文檔面向熟悉Cisco Ultra-M平台的思科人員,詳細介紹在伺服器進行元件更換時,在 OpenStack和StarOS VNF級別需要執行的步驟。

附註: Ultra M 5.1.x版本用於定義本文檔中的過程。

## 縮寫

| VNF  | 虛擬網路功能     |
|------|------------|
| CF   | 控制功能       |
| SF   | 服務功能       |
| ESC  | 彈性服務控制器    |
| 澳門幣  | 程式方法       |
| OSD  | 對象儲存磁碟     |
| 硬碟   | 硬碟驅動器      |
| 固態硬碟 | 固態驅動器      |
| VIM  | 虛擬基礎架構管理員  |
| 虛擬機器 | 虛擬機器       |
| EM   | 元素管理器      |
| UAS  | Ultra自動化服務 |
| UUID | 通用唯一識別符號   |
|      |            |

## MoP的工作流程

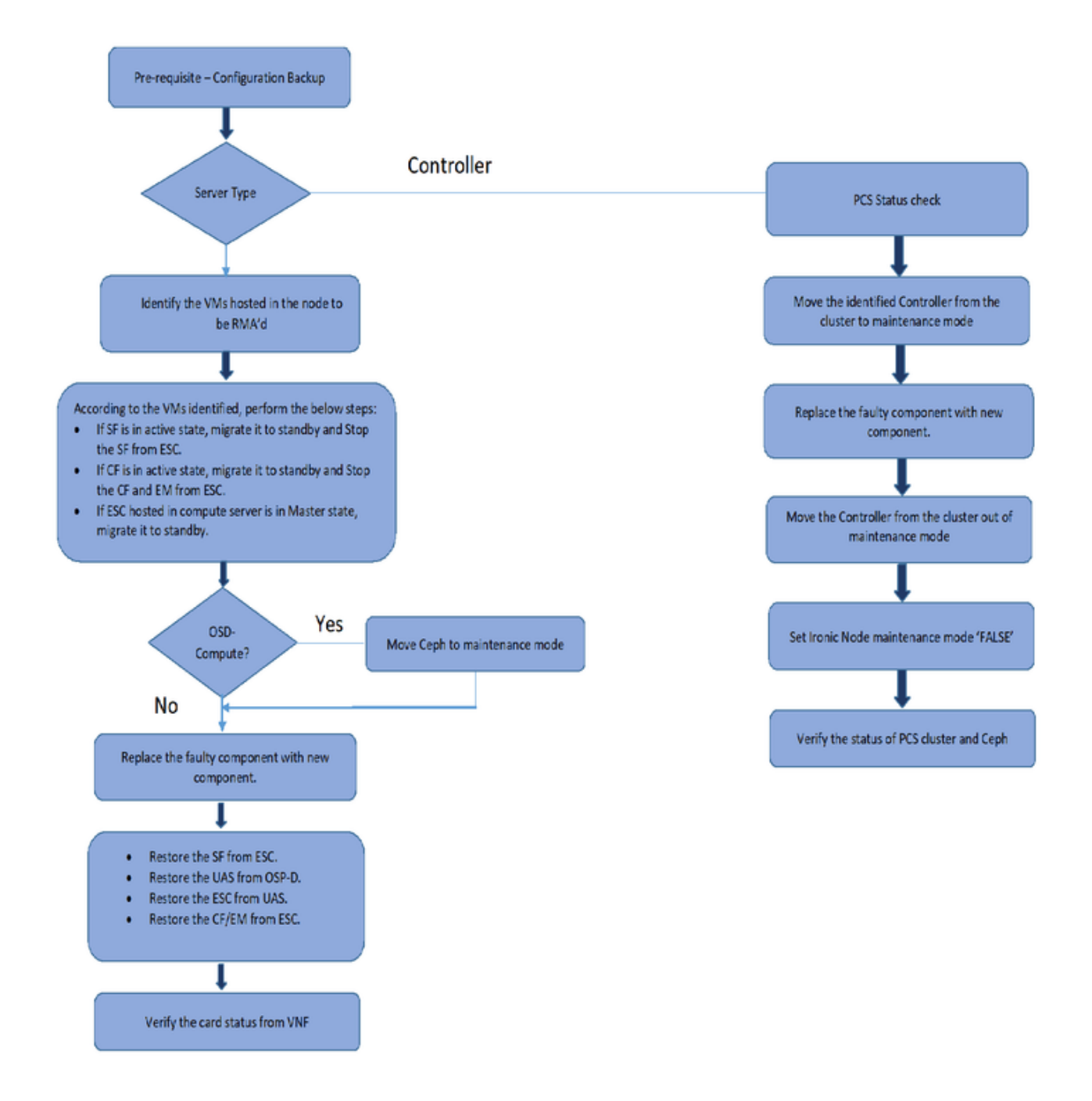

## 必要條件

## 備份

在更換故障元件之前,請務必檢查Red Hat OpenStack平台環境的當前狀態。建議您檢查當前狀態 ,以避免更換過程開啟時出現問題。通過這種更換流程可以實現這一點。

在進行恢復時,思科建議使用以下步驟備份OSPD資料庫:

[root@director ~]# mysqldump --opt --all-databases > /root/undercloud-all-databases.sql
[root@director ~]# tar --xattrs -czf undercloud-backup-`date +%F`.tar.gz /root/undercloud-all-

此過程確保可以替換節點而不影響任何例項的可用性。此外,建議備份StarOS配置,尤其是要替換 的計算/OSD計算節點承載控制功能(CF)虛擬機器(VM)時。

**附註**:如果伺服器是控制器節點,請繼續執行「」部分,否則繼續下一部分。

## 元件RMA — 計算/OSD — 計算節點

## 確定在計算/OSD — 計算節點中託管的VM

確定伺服器上託管的VM。可能發生兩種情況:

• 伺服器僅包含服務功能(SF)虛擬機器:

```
[stack@director ~]$ nova list --field name,host | grep compute-10
| 49ac5f22-469e-4b84-badc-031083db0533 | VNF2-DEPLOYM_s9_0_8bc6cc60-15d6-4ead-8b6a-
10e75d0e134d |
pod1-compute-10.localdomain |
```

• 伺服器包含控制功能(CF)/彈性服務控制器(ESC)/元素管理器(EM)/Ultra自動化服務(UAS)組合 VM:

```
[stack@director ~]$ nova list --field name,host | grep compute-8
507d67c2-1d00-4321-b9d1-da879af524f8 | VNF2-DEPLOYM_XXXX_0_c8d98f0f-d874-45d0-af75-
88a2d6fa82ea | pod1-compute-8.localdomain
                                            | f9c0763a-4a4f-4bbd-af51-bc7545774be2 | VNF2-DEPLOYM_c1_0_df4be88d-b4bf-4456-945a-
3812653ee229
                pod1-compute-8.localdomain
                                               75528898-ef4b-4d68-b05d-882014708694 | VNF2-ESC-ESC-
                                             | pod1-compute-8.localdomain
0
                                                                              1
 f5bd7b9c-476a-4679-83e5-303f0aae9309 | VNF2-UAS-uas-
| pod1-compute-8.localdomain
0
```

**註**:此處顯示的輸出中,第一列對應於通用唯一識別符號(UUID),第二列為VM名稱,第三列 為VM所在的主機名。此輸出的引數將在後續章節中使用。

## 正常斷電

案例1.計算節點僅承載SF VM

#### 將SF卡遷移到備用狀態

 ・登入到StarOS VNF並確定與SF VM對應的卡。使用從「識別在計算/OSD — 計算節點中託管的 VM」部分識別的SF VM的UUID,並識別與UUID對應的卡:

```
[local]VNF2# show card hardware
Tuesday might 08 16:49:42 UTC 2018
<snip>
Card 8:
Card Type
                        : 4-Port Service Function Virtual Card
                        : 26 [#0, #1, #2, #3, #4, #5, #6, #7, #8, #9, #10, #11, #12, #13, #14,
CPU Packages
#15, #16, #17, #18, #19, #20, #21, #22, #23, #24, #25]
                        : 2
CPU Nodes
                       : 26
CPU Cores/Threads
Memory
                        : 98304M (qvpc-di-large)
UUID/Serial Number
                       : 49AC5F22-469E-4B84-BADC-031083DB0533
```

```
• 檢查卡的狀態:
```

| [local]VNF2# | show card table                          |            |      |        |
|--------------|------------------------------------------|------------|------|--------|
| Tuesday migh | t 08 16:52:53 UTC 2018                   |            |      |        |
| Slot         | Card Type                                | Oper State | SPOF | Attach |
|              |                                          |            |      |        |
| 1: CFC       | Control Function Virtual Card            | Active     | No   |        |
| 2: CFC       | Control Function Virtual Card            | Standby    | -    |        |
| 3: FC        | 4-Port Service Function Virtual Card     | Active     | No   |        |
| 4: FC        | 4-Port Service Function Virtual Card     | Active     | No   |        |
| 5: FC        | 4-Port Service Function Virtual Card     | Active     | No   |        |
| 6: FC        | 4-Port Service Function Virtual Card     | Active     | No   |        |
| 7: FC        | 4-Port Service Function Virtual Card     | Active     | No   |        |
| 8: FC        | 4-Port Service Function Virtual Card     | Active     | No   |        |
| 9: FC        | 4-Port Service Function Virtual Card     | Active     | No   |        |
| 10: FC       | 4-Port Service Function Virtual Card     | Standby    | -    |        |
|              | 5.4.1.1.1.1.1.1.1.1.1.1.1.1.1.1.1.1.1.1. |            |      |        |

• 如果卡處於活動狀態,請將卡移全備用狀態:

[local]VNF2# card migrate from 8 to 10

#### **ESCSF VM**

• 登入到與VNF對應的ESC節點並檢查SF VM的狀態:

```
<snip>
```

• 使用其VM名稱停止SF VM。(在「識別在計算/OSD — 計算節點中託管的VM」部分中註明的 VM名稱):

[admin@VNF2-esc-esc-0 esc-cli]\$ ./esc\_nc\_cli vm-action STOP VNF2-DEPLOYM\_s9\_0\_8bc6cc60-15d6-4ead-8b6a-10e75d0e134d

• 停止後, VM必須進入SHUTOFF狀態:

```
[admin@VNF2-esc-esc-0 ~]$ cd /opt/cisco/esc/esc-confd/esc-cli
[admin@VNF2-esc-esc-0 esc-cli]$ ./esc_nc_cli get esc_datamodel | egrep --color
"<state>|<vm_name>|<vm_id>|<deployment_name>"
<snip>
<state>SERVICE_ACTIVE_STATE</state>
VNF2-DEPLOYM_c1_0_df4be88d-b4bf-4456-945a-3812653ee229
VM_ALIVE_STATE
VNF2-DEPLOYM_c3_0_3e0db133-c13b-4e3d-ac14-
VM_ALIVE_STATE
VNF2-DEPLOYM_s9_0_8bc6cc60-15d6-4ead-8b6a-10e75d0e134d
VM_SHUTOFF_STATE</state>
```

## 案例2.計算/OSD — 計算節點主機CF/ESC/EM/UAS

### 將CF卡遷移至備用狀態

 登入到StarOS VNF並確定與CF VM對應的卡。使用從「標識節點中託管的VM」部分中標識的 CF VM的UUID,並找到與UUID對應的卡:

| [local]VNF2# show card  | hardware                               |
|-------------------------|----------------------------------------|
| Tuesday might 08 16:49: | 42 UTC 2018                            |
| <snip></snip>           |                                        |
| Card 2:                 |                                        |
| Card Type               | : Control Function Virtual Card        |
| CPU Packages            | : 8 [#0, #1, #2, #3, #4, #5, #6, #7]   |
| CPU Nodes               | : 1                                    |
| CPU Cores/Threads       | : 8                                    |
| Memory                  | : 16384M (qvpc-di-large)               |
| UUID/Serial Number      | : F9C0763A-4A4F-4BBD-AF51-BC7545774BE2 |
| <snip></snip>           |                                        |

• 檢查卡的狀態:

| [local]VNF2# | show card table                      |            |             |
|--------------|--------------------------------------|------------|-------------|
| Tuesday migh | t 08 16:52:53 UTC 2018               |            |             |
| Slot         | Card Type                            | Oper State | SPOF Attach |
|              |                                      |            |             |
| 1: CFC       | Control Function Virtual Card        | Standby    | -           |
| 2: CFC       | Control Function Virtual Card        | Active     | No          |
| 3: FC        | 4-Port Service Function Virtual Card | Active     | No          |
| 4: FC        | 4-Port Service Function Virtual Card | Active     | No          |
| 5: FC        | 4-Port Service Function Virtual Card | Active     | No          |
| 6: FC        | 4-Port Service Function Virtual Card | Active     | No          |
| 7: FC        | 4-Port Service Function Virtual Card | Active     | No          |
| 8: FC        | 4-Port Service Function Virtual Card | Active     | No          |
| 9: FC        | 4-Port Service Function Virtual Card | Active     | No          |
| 10: FC       | 4-Port Service Function Virtual Card | Standby    | -           |
| ᇑᄪᆂᅤ         | 自动活动讲能 建收上较云供田讲能,                    |            |             |

```
• 如果卞處於沽動狀態,請將卞移至偏用狀態:
```

#### • 登入到與VNF對應的ESC節點並檢查VM的狀態:

```
[admin@VNF2-esc-esc-0 ~]$ cd /opt/cisco/esc/esc-confd/esc-cli
[admin@VNF2-esc-esc-0 esc-cli]$ ./esc_nc_cli get esc_datamodel | egrep --color
"<state>|<vm_name>|<vm_id>|<deployment_name>"
<snip>
<state>SERVICE_ACTIVE_STATE</state>
                   VNF2-DEPLOYM_c1_0_df4be88d-b4bf-4456-945a-3812653ee229
                   VM_ALIVE_STATE</state>
                   VNF2-DEPLOYM_c3_0_3e0db133-c13b-4e3d-ac14-
                   VM_ALIVE_STATE
<deployment_name>VNF2-DEPLOYMENT-em</deployment_name>
                 507d67c2-1d00-4321-b9d1-da879af524f8
                 dc168a6a-4aeb-4e81-abd9-91d7568b5f7c
                 9ffec58b-4b9d-4072-b944-5413bf7fcf07
               SERVICE_ACTIVE_STATE
                   VNF2-DEPLOYM XXXX 0 c8d98f0f-d874-45d0-af75-88a2d6fa82ea
                   VM_ALIVE_STATE</state>
```

<snip>

 ●使用其VM名稱逐一停止CF和EM VM。(在「識別在計算/OSD — 計算節點中託管的VM」部分 中註明的VM名稱):

[admin@VNF2-esc-esc-0 esc-cli]\$ ./esc\_nc\_cli vm-action STOP VNF2-DEPLOYM\_c1\_0\_df4be88d-b4bf-4456-945a-3812653ee229

[admin@VNF2-esc-esc-0 esc-cli]\$ ./esc\_nc\_cli vm-action STOP VNF2-DEPLOYM\_XXXX\_0\_c8d98f0f-d874-45d0-af75-88a2d6fa82ea

### •停止後,VM必須進入SHUTOFF狀態:

#### ▪ 登入到節點中託管的ESC並檢查它是否處於主狀態。如果是,將ESC切換到備用模式:

```
[admin@VNF2-esc-esc-0 esc-cli]$ escadm status
0 ESC status=0 ESC Master Healthy
[admin@VNF2-esc-esc-0 ~]$ sudo service keepalived stop
Stopping keepalived: [ OK ]
[admin@VNF2-esc-esc-0 ~]$ escadm status
1 ESC status=0 In SWITCHING_TO_STOP state. Please check status after a while.
[admin@VNF2-esc-esc-0 ~]$ sudo reboot
Broadcast message from admin@vnf1-esc-esc-0.novalocal
```

(/dev/pts/0) at 13:32 ... The system is going down for reboot NOW!

#### **附註**:如果要在OSD-Compute節點上更換故障元件,請在繼續更換元件之前將**Ceph置於伺服** 器的維護中。

```
[admin@osd-compute-0 ~]$ sudo ceph osd set norebalance
set norebalance
[admin@osd-compute-0 ~]$ sudo ceph osd set noout
set noout
[admin@osd-compute-0 ~]$ sudo ceph status
   cluster eb2bb192-b1c9-11e6-9205-525400330666
   health HEALTH WARN
          noout, norebalance, sortbitwise, require_jewel_osds flag(s) set
   monmap e1: 3 mons at {tb3-ultram-pod1-controller-0=11.118.0.40:6789/0,tb3-ultram-pod1-
controller-1=11.118.0.41:6789/0,tb3-ultram-pod1-controller-2=11.118.0.42:6789/0}
          election epoch 58, quorum 0,1,2 tb3-ultram-pod1-controller-0,tb3-ultram-pod1-
controller-1,tb3-ultram-pod1-controller-2
    osdmap e194: 12 osds: 12 up, 12 in
           flags noout, norebalance, sortbitwise, require_jewel_osds
    pgmap v584865: 704 pgs, 6 pools, 531 GB data, 344 kobjects
           1585 GB used, 11808 GB / 13393 GB avail
                704 active+clean
 client io 463 kB/s rd, 14903 kB/s wr, 263 op/s rd, 542 op/s wr
```

### 從Compute/OSD-Compute節點替換故障元件

關閉指定伺服器的電源。有關更換UCS C240 M4伺服器上故障元件的步驟,請參閱:

### 更換伺服器元件

#### 恢復虛擬機器

#### 案例1.計算節點僅承載SF VM

#### 從ESC恢復SF VM

• SF VM在新星清單中處於錯誤狀態:

### • 從ESC恢復SF VM:

```
[admin@VNF2-esc-esc-0 ~]$ sudo /opt/cisco/esc/esc-confd/esc-cli/esc_nc_cli recovery-vm-action DO
VNF2-DEPLOYM_s9_0_8bc6cc60-15d6-4ead-8b6a-10e75d0e134d
[sudo] password for admin:
```

Recovery VM Action

• 監控yangesc.log:

•••

admin@VNF2-esc-esc-0 ~]\$ tail -f /var/log/esc/yangesc.log

```
14:59:50,112 07-Nov-2017 WARN Type: VM_RECOVERY_COMPLETE
14:59:50,112 07-Nov-2017 WARN Status: SUCCESS
14:59:50,112 07-Nov-2017 WARN Status Code: 200
14:59:50,112 07-Nov-2017 WARN Status Msg: Recovery: Successfully recovered VM [VNF2-
DEPLOYM_s9_0_8bc6cc60-15d6-4ead-8b6a-10e75d0e134d].
```

#### • 確保SF卡在VNF中作為備用SF啟動

案例2.計算/OSD — 計算節點主機CF、ESC、EM和UAS

#### 恢復UAS虛擬機器

檢查UAS VM在新星清單中的狀態並將其刪除:

[stack@director ~]\$ nova list | grep VNF2-UAS-uas-0 | 307a704c-a17c-4cdc-8e7a-3d6e7e4332fa | VNF2-UAS-uas-0 | ACTIVE | - | Running | VNF2-UAS-uasorchestration=172.168.11.10; VNF2-UAS-uas-management=172.168.10.3 [stack@tb5-ospd ~]\$ nova delete VNF2-UAS-uas-0 Request to delete server VNF2-UAS-uas-0 has been accepted.

## 要恢復autovnf-uas VM,請運行uas-check指令碼以檢查狀態。它必須報告錯誤。然後使用 —fix選項再次運行,以重新建立缺失的UAS VM:

[stack@director ~]\$ cd /opt/cisco/usp/uas-installer/scripts/ [stack@director scripts]\$ ./uas-check.py auto-vnf VNF2-UAS 2017-12-08 12:38:05,446 - INFO: Check of AutoVNF cluster started 2017-12-08 12:38:07,925 - INFO: Instance 'vnf1-UAS-uas-0' status is 'ERROR' 2017-12-08 12:38:07,925 - INFO: Check completed, AutoVNF cluster has recoverable errors

```
[stack@director scripts]$ ./uas-check.py auto-vnf VNF2-UAS --fix
2017-11-22 14:01:07,215 - INFO: Check of AutoVNF cluster started
2017-11-22 14:01:09,575 - INFO: Instance VNF2-UAS-uas-0' status is 'ERROR'
2017-11-22 14:01:09,575 - INFO: Check completed, AutoVNF cluster has recoverable errors
2017-11-22 14:01:09,778 - INFO: Removing instance VNF2-UAS-uas-0'
2017-11-22 14:01:13,568 - INFO: Removed instance VNF2-UAS-uas-0'
2017-11-22 14:01:13,568 - INFO: Creating instance VNF2-UAS-uas-0'
2017-11-22 14:01:13,568 - INFO: Creating instance VNF2-UAS-uas-0' and attaching volume 'VNF2-
UAS-uas-vol-0'
2017-11-22 14:01:49,525 - INFO: Created instance 'VNF2-UAS-uas-0'
```

登入到autovnf-uas。等待幾分鐘,UAS必須返回正常狀態:

#### **附註**:如果uas-check.py —fix失敗,則可能需要複製此檔案並再次運行。

[stack@director ~]\$ mkdir -p /opt/cisco/usp/apps/auto-it/common/uas-deploy/ [stack@director ~]\$ cp /opt/cisco/usp/uas-installer/common/uas-deploy/userdata-uas.txt /opt/cisco/usp/apps/auto-it/common/uas-deploy/

#### 恢復ESC虛擬機器

#### 從新星清單中檢查ESC VM的狀態並將其刪除:

```
stack@director scripts]$ nova list |grep ESC-1
c566efbf-1274-4588-a2d8-0682e17b0d41 | VNF2-ESC-ESC-
                                                       | Running | VNF2-
1
                                          ACTIVE | -
UAS-uas-orchestration=172.168.11.14; VNF2-UAS-uas-
management=172.168.10.4
[stack@director scripts]$ nova delete VNF2-ESC-ESC-1
Request to delete server VNF2-ESC-ESC-1 has been accepted.
  • 在AutoVNF-UAS中查詢ESC部署事務,並在事務的日誌中查詢boot_vm.py命令列以建立ESC例
   項:
ubuntu@VNF2-uas-uas-0:~$ sudo -i
root@VNF2-uas-uas-0:~# confd_cli -u admin -C
Welcome to the ConfD CLI
admin connected from 127.0.0.1 using console on VNF2-uas-uas-0
VNF2-uas-uas-0#show transaction
TX ID
                               TX TYPE
                                             DEPLOYMENT ID
TIMESTAMP
                            STATUS
  _____
                                                       _____
35eefc4a-d4a9-11e7-bb72-fa163ef8df2b vnf-deployment VNF2-DEPLOYMENT 2017-11-
29T02:01:27.750692-00:00 deployment-success
```

```
73d9c540-d4a8-11e7-bb72-fa163ef8df2b vnfm-deployment VNF2-ESC
                                                                     2017-11-
29T01:56:02.133663-00:00 deployment-success
VNF2-uas-uas-0#show logs 73d9c540-d4a8-11e7-bb72-fa163ef8df2b | display xml
<config xmlns="<u>http://tail-f.com/ns/config/1.0</u>">
<logs xmlns="http://www.cisco.com/usp/nfv/usp-autovnf-oper">
   <tx-id>73d9c540-d4a8-11e7-bb72-fa163ef8df2b</tx-id>
   <10g>2017-11-29 01:56:02,142 - VNFM Deployment RPC triggered for deployment: VNF2-ESC,
deactivate: 0
2017-11-29 01:56:02,179 - Notify deployment
2017-11-29 01:57:30,385 - Creating VNFM 'VNF2-ESC-ESC-1' with [python //opt/cisco/vnf-
staging/bootvm.py VNF2-ESC-ESC-1 --flavor VNF2-ESC-ESC-flavor --image 3fe6b197-961b-4651-af22-
dfd910436689 --net VNF2-UAS-uas-management --gateway_ip 172.168.10.1 --net VNF2-UAS-uas-
orchestration --os_auth_url http://10.1.2.5:5000/v2.0 --os_tenant_name core --os_username ******
--os_password ****** --bs_os_auth_url <a href="http://10.1.2.5:5000/v2.0">http://10.1.2.5:5000/v2.0</a> --bs_os_tenant_name core --
bs_os_username ****** --bs_os_password ****** --esc_ui_startup false --esc_params_file
/tmp/esc params.cfg --encrypt key ***** --user pass ****** --user confd pass ****** --kad vif
eth0 --kad_vip 172.168.10.7 --ipaddr 172.168.10.6 dhcp --ha_node_list 172.168.10.3 172.168.10.6
--file root:0755:/opt/cisco/esc/esc-
scripts/esc_volume_em_staging.sh:/opt/cisco/usp/uas/autovnf/vnfms/esc-
scripts/esc_volume_em_staging.sh --file root:0755:/opt/cisco/esc/esc-
scripts/esc_vpc_chassis_id.py:/opt/cisco/usp/uas/autovnf/vnfms/esc-scripts/esc_vpc_chassis_id.py
--file root:0755:/opt/cisco/esc/esc-scripts/esc-vpc-di-internal-
keys.sh:/opt/cisco/usp/uas/autovnf/vnfms/esc-scripts/esc-vpc-di-internal-keys.sh
將boot_vm.py行儲存到shell指令碼檔案(esc.sh),並使用正確的資訊(通常為
core/<PASSWORD>)更新所有使用者名稱*****和密碼****行。 也需要移除-encrypt_key 選項。對
於user_pass和user_confd_pass,您需要使用格式 — username:密碼(示例-
admin:<PASSWORD>)。
```

 查詢URL,以便從running-configbootvm.py並將bootvm.py檔案獲取到autovnf-uas VM。在這種 情況下,10.1.2.3是自動IT虛擬機器的IP:

```
root@VNF2-uas-uas-0:~# confd_cli -u admin -C
Welcome to the ConfD CLI
admin connected from 127.0.0.1 using console on VNF2-uas-uas-0
VNF2-uas-uas-0#show running-config autovnf-vnfm:vnfm
configs bootvm
value http:// 10.1.2.3:80/bundles/5.1.7-2007/vnfm-bundle/bootvm-2_3_2_155.py
1
root@VNF2-uas-uas-0:~# wget http://10.1.2.3:80/bundles/5.1.7-2007/vnfm-bundle/bootvm-
2_3_2_155.py
--2017-12-01 20:25:52-- http://10.1.2.3 /bundles/5.1.7-2007/vnfm-bundle/bootvm-2_3_2_155.py
Connecting to 10.1.2.3:80... connected.
HTTP request sent, awaiting response... 200 OK
Length: 127771 (125K) [text/x-python]
Saving to: 'bootvm-2_3_2_155.py'
127,771 --.-K/s
               in 0.001s
2017-12-01 20:25:52 (173 MB/s) - `bootvm-2_3_2_155.py' saved [127771/127771]
```

#### •建立/tmp/esc\_params.cfg檔案:

root@VNF2-uas-uas-0:~# echo "openstack.endpoint=publicURL" > /tmp/esc\_params.cfg

執行shell指令碼以便從UAS節點部署ESC:

http://10.1.2.5:5000/v2.0 --os\_tenant\_name core --os\_username core --os\_password <PASSWORD> -bs\_os\_auth\_url http://10.1.2.5:5000/v2.0 --bs\_os\_tenant\_name\_core\_--bs\_os\_username\_core\_--bs\_os\_password <PASSWORD> --esc\_ui\_startup false --esc\_params\_file /tmp/esc\_params.cfg --user\_pass admin:<PASSWORD> -user\_confd\_pass admin:<PASSWORD> --kad\_vif eth0 --kad\_vip 172.168.10.7 --ipaddr 172.168.10.6 dhcp --ha\_node\_list 172.168.10.3 172.168.10.6 -- file root: 0755: /opt/cisco/esc/escscripts/esc\_volume\_em\_staging.sh:/opt/cisco/usp/uas/autovnf/vnfms/escscripts/esc\_volume\_em\_staging.sh --file root:0755:/opt/cisco/esc/escscripts/esc\_vpc\_chassis\_id.py:/opt/cisco/usp/uas/autovnf/vnfms/esc-scripts/esc\_vpc\_chassis\_id.py --file root:0755:/opt/cisco/esc/esc-scripts/esc-vpc-di-internalkeys.sh:/opt/cisco/usp/uas/autovnf/vnfms/esc-scripts/esc-vpc-di-internal-keys.sh • 登入到新的ESC並驗證備份狀態: ubuntu@VNF2-uas-uas-0:~\$ ssh admin@172.168.11.14 ESC on VNF2-esc-esc-1.novalocal is in BACKUP state. # [admin@VNF2-esc-esc-1 ~]\$ escadm status 0 ESC status=0 ESC Backup Healthy [admin@VNF2-esc-esc-1 ~]\$ health.sh ESC HEALTH PASSED 從ESC恢復CF和EM虛擬機器 從新星清單中檢查CF和EM VM的狀態。它們必須處於ERROR狀態: [stack@director ~]\$ source corerc [stack@director ~]\$ nova list --field name,host,status |grep -i err 507d67c2-1d00-4321-b9d1-da879af524f8 | VNF2-DEPLOYM\_XXXX\_0\_c8d98f0f-d874-45d0-af75-

+ python ./bootvm.py VNF2-ESC-ESC-1 --flavor VNF2-ESC-ESC-flavor --image 3fe6b197-961b-4651-

--net VNF2-UAS-uas-management --gateway\_ip 172.168.10.1 --net VNF2-UAS-uas-orchestration --

root@VNF2-uas-uas-0:~# /bin/sh esc.sh

af22-dfd910436689

88a2d6fa82ea | None

None

3812653ee229

os auth url

• 登入到ESC主伺服器,為每個受影響**的EM和**CF VM運行**recovery**-vm-action。耐心點。ESC會 安排恢**復操作**,但可能在幾分鐘內不會發生。監控yangesc.log:

| f9c0763a-4a4f-4bbd-af51-bc7545774be2 | VNF2-DEPLOYM\_c1\_0\_df4be88d-b4bf-4456-945a-

ERROR

ERROR

```
[admin@VNF2-esc-esc-0 ~]$ sudo /opt/cisco/esc/esc-confd/esc-cli/esc_nc_cli recovery-vm-action DO
VNF2-DEPLOYMENT-_VNF2-D_0_a6843886-77b4-4f38-b941-74eb527113a8
[sudo] password for admin:
Recovery VM Action
/opt/cisco/esc/confd/bin/netconf-console --port=830 --host=127.0.0.1 --user=admin --
privKeyFile=/root/.ssh/confd_id_dsa --privKeyType=dsa --rpc=/tmp/esc_nc_cli.ZpRCGiieuW
<?xml version="1.0" encoding="UTF-8"?>
<rpc-reply xmlns="urn:ietf:params:xml:ns:netconf:base:1.0" message-id="1">
<0k/>
</rpc-reply>
[admin@VNF2-esc-esc-0 ~]$ tail -f /var/log/esc/yangesc.log
14:59:50,112 07-Nov-2017 WARN Type: VM_RECOVERY_COMPLETE
14:59:50,112 07-Nov-2017 WARN Status: SUCCESS
14:59:50,112 07-Nov-2017 WARN Status Code: 200
14:59:50,112 07-Nov-2017 WARN Status Msg: Recovery: Successfully recovered VM [VNF2-DEPLOYMENT-
_VNF2-D_0_a6843886-77b4-4f38-b941-74eb527113a8]
```

#### •登入到新EM並驗證EM狀態是否為up:

| ubur | ntu@VN | JF2vnf | ddeploy | mentem-1:~ | \$ /opt/c | isco/nc | s/curren | t/bin/ncs_ | cli -u | admin | -C |
|------|--------|--------|---------|------------|-----------|---------|----------|------------|--------|-------|----|
| admi | n cor  | nnecte | ed from | 172.17.180 | .6 using  | ssh on  | VNF2vnf  | ddeploymen | tem-1  |       |    |
| admi | n@scn  | n# sho | ow ems  |            |           |         |          |            |        |       |    |
| ΕM   |        |        | VNFM    |            |           |         |          |            |        |       |    |
| ID   | SLA    | SCM    | PROXY   |            |           |         |          |            |        |       |    |
|      |        |        |         |            |           |         |          |            |        |       |    |
| 2    | up     | up     | up      |            |           |         |          |            |        |       |    |
| 3    | up     | up     | up      |            |           |         |          |            |        |       |    |

• 登入到StarOS VNF並驗證CF卡是否處於備用狀態

#### 處理ESC恢復失敗

如果ESC由於意外狀態而無法啟動VM,Cisco建議如何通過重新啟動主ESC執行ESC切換。ESC切 換將需要大約一分鐘。在新的主ESC上運行指令碼「**health.sh**」,以檢查狀態是否為up。主ESC啟 動VM並修復VM狀態。完成此恢復任務最多需要5分鐘。

您可以監控/var/log/esc/yangesc.log和/var/log/esc/escmanager.log。如果您在5-7分鐘之後沒有看 到虛擬機器被恢復,則使用者將需要執行受影響虛擬機器的手動恢復。

#### 自動部署配置更新

 在AutoDeploy VM中,編輯autodeploy.cfg並用新伺服器替換舊計算伺服器。然後在confd\_cli中 載入替換。以後成功停用部署需要此步驟: auto-deploy-iso-2007-uas-0#config Entering configuration mode terminal auto-deploy-iso-2007-uas-0(config)#load replace autodeploy.cfg Loading. 14.63 KiB parsed in 0.42 sec (34.16 KiB/sec)

```
auto-deploy-iso-2007-uas-0(config)#commit
Commit complete.
auto-deploy-iso-2007-uas-0(config)#end
```

#### 在配置更改後重新啟動 uas-confd和autodeploy服務:

root@auto-deploy-iso-2007-uas-0:~# service uas-confd restart uas-confd stop/waiting uas-confd start/running, process 14078

root@auto-deploy-iso-2007-uas-0:~# service uas-confd status
uas-confd start/running, process 14078

root@auto-deploy-iso-2007-uas-0:~# service autodeploy restart autodeploy stop/waiting autodeploy start/running, process 14017 root@auto-deploy-iso-2007-uas-0:~# service autodeploy status autodeploy start/running, process 14017

## 元件RMA — 控制器節點

## 預檢查

在OSPD中,登入控制器並驗證pc是否處於正常狀態— 所有三個控制器聯機,Galera將所有三個控制器顯示為主控制器。

**附註**:健康的群集需要2個活動控制器,因此請檢驗其餘的兩個控制器是否處於聯機狀態且處 於活動狀態。

```
[heat-admin@pod1-controller-0 ~]$ sudo pcs status
Cluster name: tripleo_cluster
Stack: corosync
Current DC: pod1-controller-2 (version 1.1.15-11.el7_3.4-e174ec8) - partition with quorum
Last updated: Mon Dec 4 00:46:10 2017 Last change: Wed Nov 29 01:20:52
2017 by hacluster via crmd on pod1-controller-0
3 nodes and 22 resources configured
Online: [ pod1-controller-0 pod1-controller-1 pod1-controller-2 ]
```

```
Full list of resources:
ip-11.118.0.42 (ocf::heartbeat:IPaddr2):
                                                   Started pod1-controller-1
ip-11.119.0.47 (ocf::heartbeat:IPaddr2):
                                                    Started pod1-controller-2
ip-11.120.0.49 (ocf::heartbeat:IPaddr2):
                                                   Started pod1-controller-1
ip-192.200.0.102
                          (ocf::heartbeat:IPaddr2):
                                                             Started pod1-controller-2
Clone Set: haproxy-clone [haproxy]
   Started: [ podl-controller-0 podl-controller-1 podl-controller-2 ]
Master/Slave Set: galera-master [galera]
   Masters: [ pod1-controller-0 pod1-controller-1 pod1-controller-2 ]
ip-11.120.0.47 (ocf::heartbeat:IPaddr2):
                                                    Started pod1-controller-2
Clone Set: rabbitmq-clone [rabbitmq]
   Started: [ podl-controller-0 podl-controller-1 podl-controller-2 ]
```

```
Master/Slave Set: redis-master [redis]
   Masters: [ pod1-controller-2 ]
   Slaves: [ pod1-controller-0 pod1-controller-1 ]
                         (ocf::heartbeat:IPaddr2):
                                                             Started pod1-controller-1
 ip-10.84.123.35
 openstack-cinder-volume
                               (systemd:openstack-cinder-volume):
                                                                              Started pod1-
controller-2
                                        (stonith:fence_ipmilan): Started pod1-controller-0
my-ipmilan-for-pod1-controller-0
                                        (stonith:fence_ipmilan): Started pod1-controller-0
my-ipmilan-for-pod1-controller-1
my-ipmilan-for-pod1-controller-2
                                       (stonith:fence_ipmilan): Started pod1-controller-0
Daemon Status:
corosync: active/enabled
pacemaker: active/enabled
```

pcsd: active/enabled

### 將控制器群集移至維護模式

• 使用控制器上在待機狀態下更新的pc集群:

[heat-admin@pod1-controller-0 ~]\$ sudo pcs cluster standby

• 再次檢查pc status,並確保pc群集已在此節點上停止:

```
[heat-admin@podl-controller-0 ~]$ sudo pcs status
Cluster name: tripleo_cluster
Stack: corosync
Current DC: podl-controller-2 (version 1.1.15-11.el7_3.4-e174ec8) - partition with quorum
Last updated: Mon Dec 4 00:48:24 2017 Last change: Mon Dec 4 00:48:18
2017 by root via crm_attribute on podl-controller-0
3 nodes and 22 resources configured
```

#### Node pod1-controller-0: standby

Online: [ pod1-controller-1 pod1-controller-2 ]

```
Full list of resources:
ip-11.118.0.42 (ocf::heartbeat:IPaddr2):
                                                  Started pod1-controller-1
ip-11.119.0.47 (ocf::heartbeat:IPaddr2):
                                                   Started pod1-controller-2
 ip-11.120.0.49 (ocf::heartbeat:IPaddr2):
                                                   Started pod1-controller-1
ip-192.200.0.102
                         (ocf::heartbeat:IPaddr2):
                                                             Started pod1-controller-2
Clone Set: haproxy-clone [haproxy]
   Started: [ pod1-controller-1 pod1-controller-2 ]
   Stopped: [ pod1-controller-0 ]
Master/Slave Set: galera-master [galera]
    Masters: [ pod1-controller-1 pod1-controller-2 ]
    Slaves: [ pod1-controller-0 ]
 ip-11.120.0.47 (ocf::heartbeat:IPaddr2):
                                                    Started pod1-controller-2
Clone Set: rabbitmq-clone [rabbitmq]
   Started: [ podl-controller-0 podl-controller-1 podl-controller-2 ]
Master/Slave Set: redis-master [redis]
   Masters: [ pod1-controller-2 ]
   Slaves: [ pod1-controller-1 ]
   Stopped: [ pod1-controller-0 ]
 ip-10.84.123.35
                          (ocf::heartbeat:IPaddr2):
                                                               Started pod1-controller-1
                           (systemd:openstack-cinder-volume):
                                                                              Started pod1-
 openstack-cinder-volume
controller-2
                                       (stonith:fence_ipmilan): Started pod1-controller-1
my-ipmilan-for-pod1-controller-0
my-ipmilan-for-pod1-controller-1
                                       (stonith:fence_ipmilan): Started pod1-controller-1
my-ipmilan-for-pod1-controller-2
                                       (stonith:fence_ipmilan): Started pod1-controller-2
```

此外,其他2個控制器上的pc狀態應將該節點顯示為備用。

## 從控制器節點更換故障元件

關閉指定伺服器的電源。要更換UCS C240 M4伺服器上有故障的元件,可從以下站點參閱步驟:

### <u>更換伺服器元件</u>

## 開啟伺服器電源

開啟伺服器電源並驗證伺服器是否啟動:

[stack@tb5-ospd ~]\$ source stackrc [stack@tb5-ospd ~]\$ nova list |grep pod1-controller-0 | 1ca946b8-52e5-4add-b94c-4d4b8a15a975 | pod1-controller-0 | ACTIVE | - | Running | ctlplane=192.200.0.112 |

・登入受影響的控制器,使用unstandby刪除備用模式。驗證控制器是否與群集一起聯機,Galera將全部三個控制器顯示為主控制器。這可能需要幾分鐘時間:

[heat-admin@pod1-controller-0 ~]\$ sudo pcs cluster unstandby

[heat-admin@podl-controller-0 ~]\$ sudo pcs status Cluster name: tripleo\_cluster Stack: corosync Current DC: podl-controller-2 (version 1.1.15-11.el7\_3.4-e174ec8) - partition with quorum Last updated: Mon Dec 4 01:08:10 2017 Last change: Mon Dec 4 01:04:21 2017 by root via crm\_attribute on podl-controller-0 3 nodes and 22 resources configured

#### Online: [ pod1-controller-0 pod1-controller-1 pod1-controller-2 ]

```
Full list of resources:
ip-11.118.0.42 (ocf::heartbeat:IPaddr2):
                                                  Started pod1-controller-1
ip-11.119.0.47 (ocf::heartbeat:IPaddr2):
                                                  Started pod1-controller-2
ip-11.120.0.49 (ocf::heartbeat:IPaddr2):
                                                  Started pod1-controller-1
ip-192.200.0.102
                         (ocf::heartbeat:IPaddr2):
                                                             Started pod1-controller-2
Clone Set: haproxy-clone [haproxy]
   Started: [ podl-controller-0 podl-controller-1 podl-controller-2 ]
Master/Slave Set: galera-master [galera]
   Masters: [ pod1-controller-0 pod1-controller-1 pod1-controller-2 ]
ip-11.120.0.47 (ocf::heartbeat:IPaddr2):
                                                   Started pod1-controller-2
Clone Set: rabbitmg-clone [rabbitmg]
   Started: [ podl-controller-0 podl-controller-1 podl-controller-2 ]
Master/Slave Set: redis-master [redis]
   Masters: [ pod1-controller-2 ]
   Slaves: [ pod1-controller-0 pod1-controller-1 ]
                         (ocf::heartbeat:IPaddr2):
ip-10.84.123.35
                                                              Started pod1-controller-1
 openstack-cinder-volume
                              (systemd:openstack-cinder-volume):
                                                                              Started pod1-
controller-2
my-ipmilan-for-pod1-controller-0
                                       (stonith:fence_ipmilan): Started pod1-controller-1
                                       (stonith:fence_ipmilan): Started pod1-controller-1
my-ipmilan-for-pod1-controller-1
                                       (stonith:fence_ipmilan): Started pod1-controller-2
my-ipmilan-for-pod1-controller-2
```

corosync: active/enabled
pacemaker: active/enabled
pcsd: active/enabled

## •您可以檢查某些監控器服務(例如ceph)是否處於正常狀態:

```
[heat-admin@pod1-controller-0 ~]$ sudo ceph -s
cluster eb2bbl92-blc9-lle6-9205-525400330666
health HEALTH_OK
monmap e1: 3 mons at {pod1-controller-0=11.118.0.10:6789/0,pod1-controller-
1=11.118.0.11:6789/0,pod1-controller-2=11.118.0.12:6789/0}
election epoch 70, quorum 0,1,2 pod1-controller-0,pod1-controller-1,pod1-controller-2
osdmap e218: 12 osds: 12 up, 12 in
flags sortbitwise,require_jewel_osds
pgmap v2080888: 704 pgs, 6 pools, 714 GB data, 237 kobjects
2142 GB used, 11251 GB / 13393 GB avail
704 active+clean
client io 11797 kB/s wr, 0 op/s rd, 57 op/s wr
```